# **Maintain Committees**

These instructions relate the process for maintaining an <u>existing</u> Committee in PeopleSoft.

## Navigation: Campus Community > Committees > Manage Committees

- 1. On the Find an Existing Value page:
  - > In the drop down box next to "Committee Type" select the appropriate committee
  - Select the *Correct History* checkbox.
  - Click on Search button.
- 2. On the *Committee Members* page update committee members as follows:

## a) Add Committee Member

- On the Committee Details Effective Date row, click the Add New Row button (plus sign). A new Effective Date will display with today's date.
- On the Committee Member row, next to the first member's name, click the plus sign. This will
  insert a new blank row. (After the new row has been saved, it will move to the bottom of the
  page.)
  - **\*ID:** Type the WesID or select the magnifying glass to search for the member's WesID.
  - \*Role: Select the appropriate value.
  - **\*Start Date:** Type the starting date.
  - \*End Date: Type the end date.
- Click Save at the bottom of the page.

#### b) Inactivate Member's Involvement on Committee

- Delete any outgoing members using the Delete Row button (minus sign).
- Click Save.

#### c) Extend Member's Involvement on Committee

- Update the End Date with the next year (Note: You need to be in Correction mode.).
- Click Save.